インターネット接続ウィザードの設定(InternetExplorer5) インターネットセットアップウィザードを起動します。

デスクトップ画面上のをクリックしてください。

アイコンがない場合には [スタート] (スタート) から[プログラム] [アクセサリ] [通信] [インターネット接続ウィザード] を起動してください。

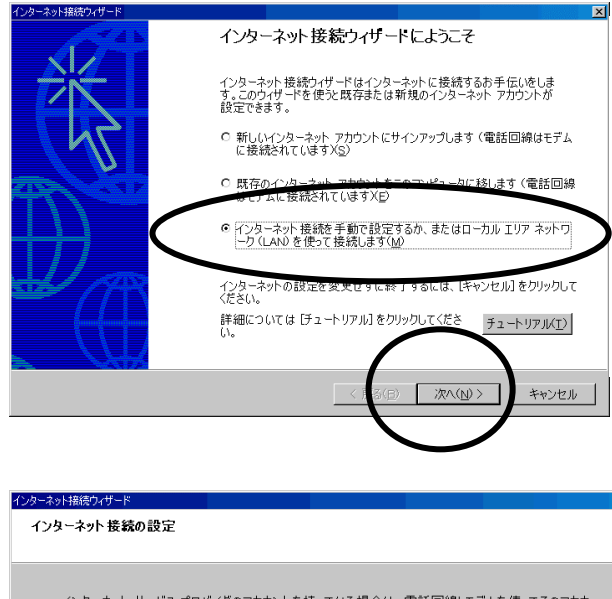

【インターネット接続ウィザードにようこそ】 ウィンドウが表示されますので、「インターネ ット接続を手動で設定するか、またはローカル エリアネットワーク(LAN)を使って接続しま す」を選択して「次へ」をクリックします。

| インターネット接続ウィザード                                       |                                          |                                      |                              | ×          |
|------------------------------------------------------|------------------------------------------|--------------------------------------|------------------------------|------------|
| インターネット接続の設定                                         |                                          |                                      |                              | Ť          |
| インターネット サービス プロ/<br>ントに接続できます。お使い<br>は、LAN 経由でインターネッ | ベイダのアカウントを持<br>のコンピュータが、ロ<br>ト にアクセスできます | わている場合は、電話回<br>ーカル エリア ネットワーク (<br>。 | 線とモデムを使ってそのフ<br>LAN)に接続されている | アカウ<br>シ場合 |
| インターネットへの接続方法                                        | を選んでください。<br>こインターネットに接き                 | 読します(P)                              |                              |            |
| C ローカル エリア ネットワー                                     | り(LAN)を使ってイ                              | ンターネットに接続します(                        | D                            |            |
|                                                      |                                          |                                      |                              |            |
|                                                      |                                          | (夏3(日)                               |                              | turbell.   |

【インターネット接続の設定】 ウィンドウが表示されますので、「電話回線 とモデムを使ってインターネットに接続し ます」を選択します。

| ウーネット接続ウィザード                                          |              |
|-------------------------------------------------------|--------------|
| ステップ 1: インターネット アカウントの接続情報                            |              |
| たた人の物体の進行電話委員会入力していたね。                                |              |
|                                                       |              |
| 1 3 5 4 - A FINO 500                                  |              |
|                                                       |              |
| 一 内外局面上多个VA相相系统300                                    |              |
|                                                       |              |
| 接続のプロパワイを設定するこは 国家会社家) ネクリックしていださい。                   | IFABRICE (U) |
| Included by Cite. President Card Card Control of Cite | $\leq$       |
|                                                       | Γ            |
|                                                       |              |
| (原約8)                                                 | 3次へ起かう キャノセリ |
|                                                       |              |
|                                                       |              |
| 御持続プロパティー                                             | X            |
| 接続 アドレス                                               |              |
| 接続の種類                                                 |              |
| ◎ PPP (Point to Point プロトコルXP)                        |              |
| O'SER (Certal En Lineaux Self E70X2)                  |              |
|                                                       |              |
|                                                       |              |
| ログオンの手続き                                              |              |
| ○ なし(N)                                               |              |
|                                                       |              |
| ○ ログオン スクリプトの使用(U):                                   |              |
| ス列プト(工): 参照(日)                                        | )            |
|                                                       |              |
|                                                       |              |
| OK +                                                  | シセル          |

【ステップ1】 【インターネットアカウントの接続情報 】

アクセスポイントの電話番号 (81-0685)を入力します。 《市外局番を使ってダイヤルする》の チェックをはずしておきます。 《詳細設定》をクリックします。

【詳細接続のプロパティ】 《接続》タブでは以下の通りにチェック を入れます。

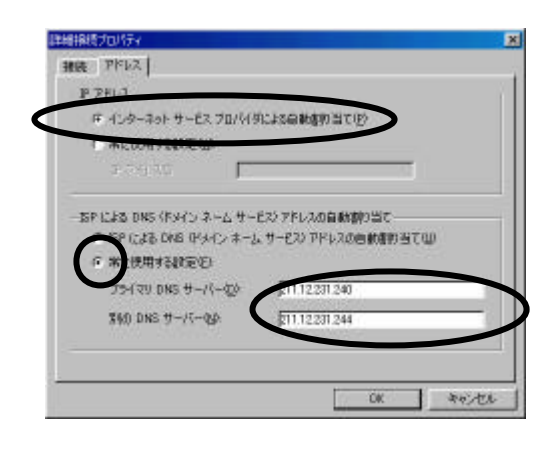

《アドレス》タブでは左記のようにチェックをつけます。

「プライマリ DNS サーバー」欄には 211.12.231.240 「別の DNS サーバー」欄には 211.12.231.244 というように半角で入力してください。

《OK》でウィンドウを閉じます。

インターネット接続ウィザードの設定(情報いずも)

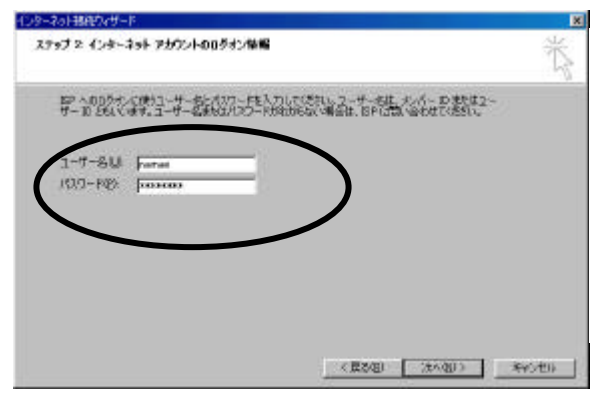

【ステップ2】 【インターネットアカウントのログオン情報 】

半角英数文字(直接入力)で入力します。大文字や 小文字が含まれている場合には正しく入力してくだ さい。大文字小文字は区別されています。

ユーザ名 : PPP ログイン名 (例:namae)パスワード : PPP パスワード (Isabc123)

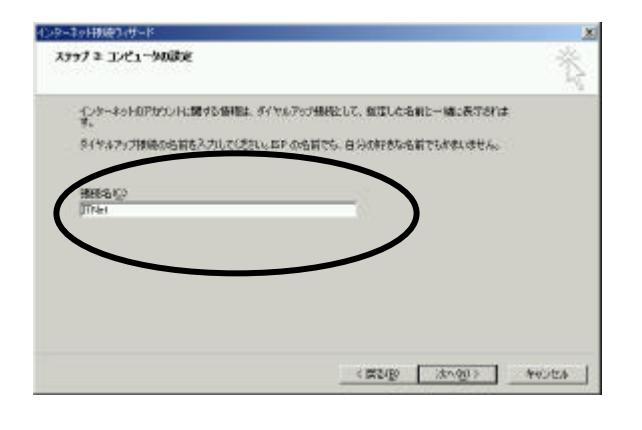

【ステップ3:コンピュータの設定】

接続名には「ITNet」と入力します。

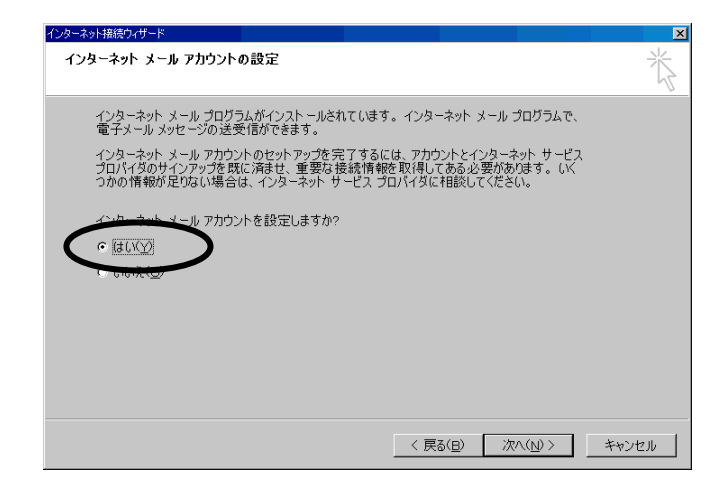

【インターネットメールアカウントの設定】

「はい」を選択します。

インターネット接続ウィザードの設定(情報いずも)

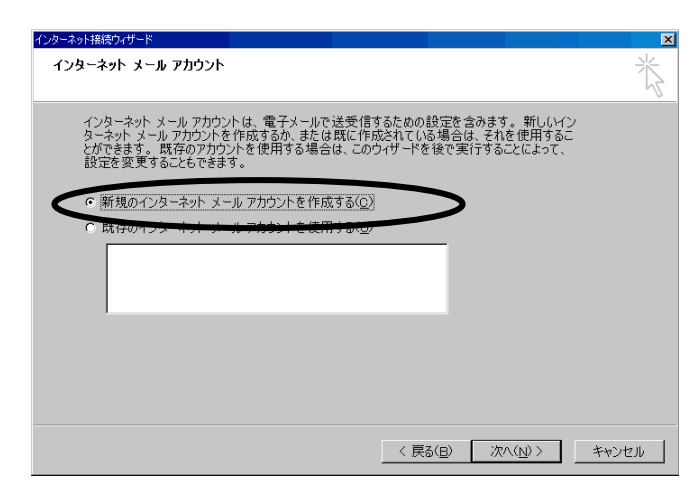

【インターネットメールアカウント】

「新規のインターネットメールアカウント を作成する」にチェックを入れます。

| 名前                        |                                   | ř            |
|---------------------------|-----------------------------------|--------------|
| 電子メールを送信する)<br>を人力してくをさい。 | さに、名前が【塗装集】007イールドな表示されます。表示したい名前 |              |
| 表示名心                      | jizumo taro<br>JRI: Taro Chotu    | $\mathbf{>}$ |
|                           |                                   |              |
|                           |                                   |              |
|                           |                                   |              |
|                           |                                   |              |

【名前】 表示名にメールをご使用なる方の名前
 を入力します。 (ローマ字推奨)
 例. Izumo taro

| インターネットモテメール アドレ       | *                                                   |
|------------------------|-----------------------------------------------------|
| ¶₽⊁-₩0₽₽₩302.028       | のユーザーの水ななに電子メールを送信するために思います。                        |
| ₩7 <i>5-</i> 9.7 (3.5) | (Parsed in Laurone);<br>81 1-discribite consistence |
|                        |                                                     |

【インターネット電子メールアドレス】

ITNet で登録されたメールアドレスを入力します。

インターネット接続ウィザードの設定(情報いずも)

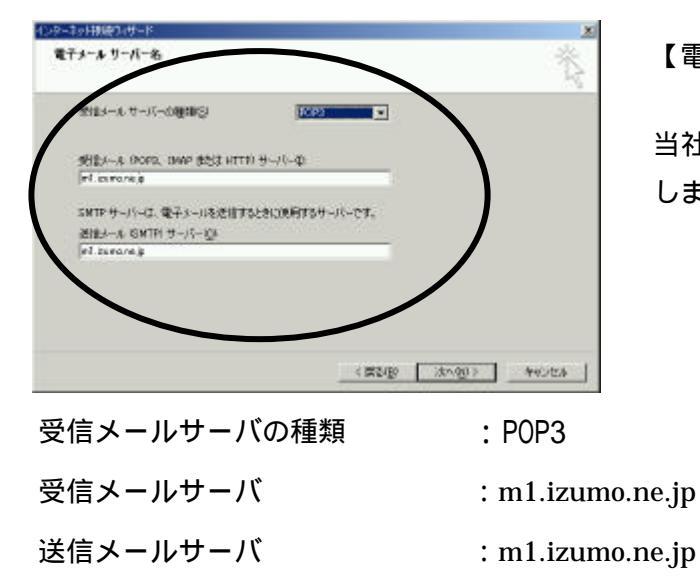

【電子メールサーバ名】

当社からお知らせしたメールサーバ名を入力 します。

| インターネット サービス : | プロパイジから輩供されたアカゴント名わよパパユロードを入力 | して(だき |
|----------------|-------------------------------|-------|
| アカウントモ(ム).     | Instate                       |       |
| /0.0-K(p)      |                               |       |
|                | マリルスワードを保存する(18)              |       |
| 「 セキュリティで 保護さ  | れたノロワード 超越 (SPA) を 使用する(g)    |       |

 

 129-ネット接続ウィザードを終了します

 インターネット接続ウィザードを終了します

 インターネット接続ウィザードは正常に終了しました。

 パックーネット接続ウィザードは正常に終了しました。

 ウォットウントに接続できるように設定

 ウィザードを終了したら、デスクトック上の [internet Explore] アイコンをダブル クリックレズ、「いつちょう」とつ [internet Explore] アイコンをダブル クリックレズ、「いつちょう」とつ [internet Explore] アイコンをダブル クリックレズ、ビ技術できす。

 マ
 今ぎペインターネットに接続するにはここを選び「完了」をクリックしてくだ さいひ

 ウィザードを閉心のにも (おって)をわいいれ エノザメロ

 ウィザードを閉心のにも (おって)をわいいれ エノザメロ

 (2)(5)
 完了(5)

 キャンルル

 【インターネットメールログオン】

アカウント名には メールアカウント名 を、パスワードには メールパスワードを 入力します。

【インターネット接続ウィザードを終了 します 】

「完了」のボタンをクリックします。